## GUÍA DEL USUARIO

| Tabla de contenido:                              | Página |
|--------------------------------------------------|--------|
| Presentación de Wiley Online Library             | 2      |
|                                                  | 2      |
| Examinar > Alfabéticamente                       | 4      |
| > Por toma                                       |        |
| $\sim \frac{r_{01}}{r_{01}}$                     | 5      |
| Duscal > <u>Dusqueua avalizaua</u>               | 0      |
| > <u>Resultados de la busqueda</u>               | /      |
| Revistas                                         | 8      |
| Artículos                                        | 9      |
| <u>Texto completo del artículo</u>               | 10     |
| Libros                                           | 11     |
| <u>Capítulos</u>                                 | 12     |
| Obras de referencia                              | 13     |
| Bases de datos                                   | 14     |
| Protocolos actuales (CP)                         | 15     |
| Registro                                         | 16     |
| Mi perfil                                        | 17     |
| > <u>Acceso roaming</u>                          | 18     |
| <u>Sobre nosotros</u>                            | 19     |
| <u>Recursos</u>                                  | 20     |
| > <u>Capacitación y guías</u>                    | 21     |
| Información para autores                         | 22     |
| Colección de archivos retrospectivos de revistas | 23     |
| Opciones individuales de acceso                  | 24     |

•

### Presentación de Wiley Online Library

Desarrollada con asesoría de investigadores, estudiantes, autores, miembros de la sociedad y usuarios de bibliotecas de todo el mundo, la interfaz de *Wiley Online Library* ofrece una navegación intuitiva para todos los usuarios. Descubra, lea, descargue y cite fácilmente el contenido actual de revistas y libros, consulte anticipadamente artículos, archivos retrospectivos, material relacionado e información complementaria.

#### Características clave:

- \* Los íconos de acceso indican si se encuentra disponible el título y en qué forma (a través de acceso institucional, acceso libre o abierto).
- Listado de temas mejorado con más de 100 subcategorías.
- \* Páginas de inicio por tema que presentan títulos y otras noticias, así como información.
- \* La ayuda contextual lo enlaza directamente a nuestras preguntas frecuentes (FAQ).
- \* Enlace mejorado de referencias con enlaces directos desde referencias dentro del texto.
- \* Resultados "similares" mejorados.
- \* Alertas e-toc mejoradas (tabla de contenido) incluyendo artículos aceptados y de consulta anticipada.
- \* Área de administración del cliente mejorada.

#### Lanzamientos futuros:

- \* Características adicionales de búsqueda avanzada.
- \* Artículos más leídos y citados.
- \* Más opciones de software para la administración de referencias en la exportación de citas (menciones).
- \* Resaltado de término buscado.
- \* Optimización para dispositivos móviles.
- \* Enlaces a redes sociales/ sitios favoritos.

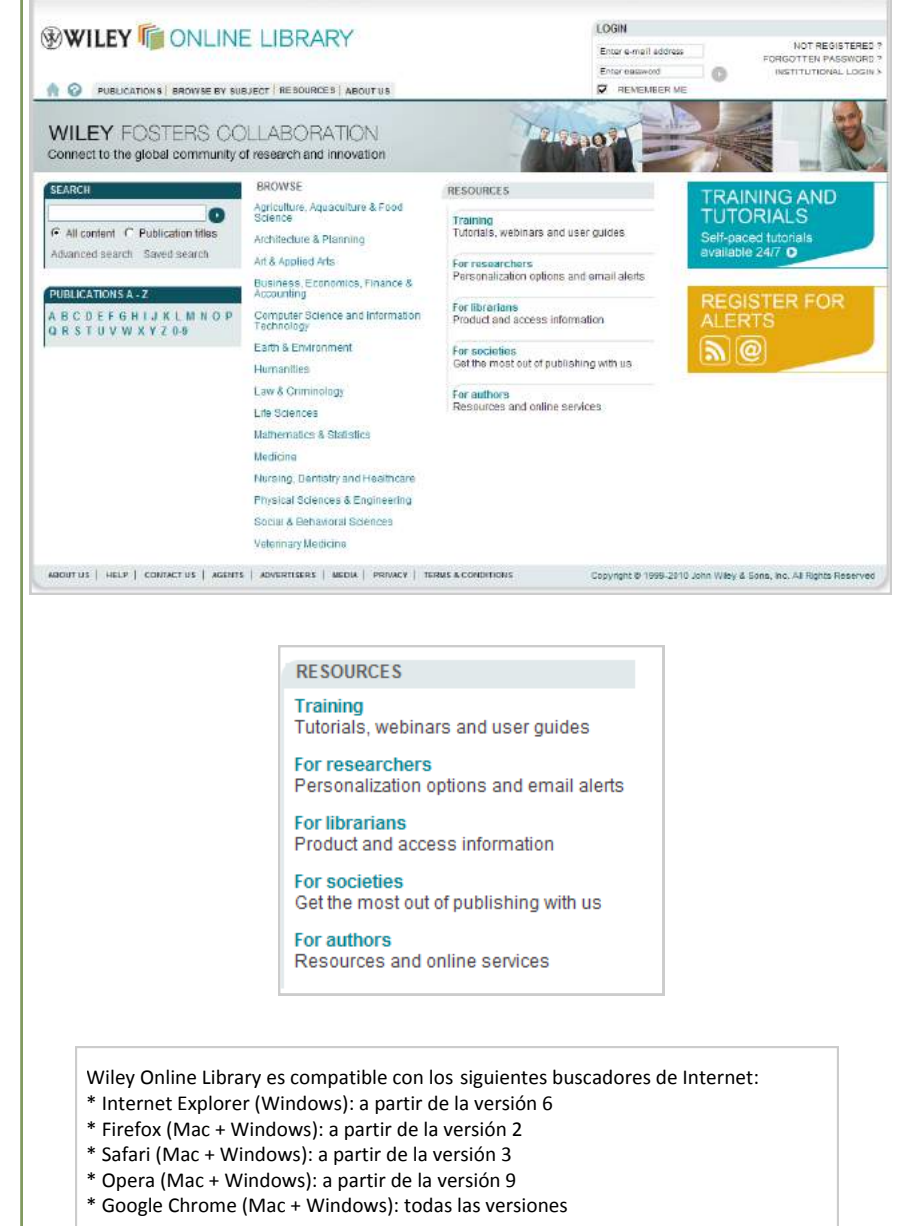

Notas:

#### Inicio

Cualquiera puede examinar, buscar y consultar compendios en Wiley Online Library. Los usuarios registrados también pueden guardar títulos y búsquedas, configurar alertas de correo electrónico y administrar su cuenta en <u>Mi perfil.</u>

1. Inicio de sesión (si es 1. LOGIN necesario) 2. NOT REGISTERED ? Enter e-mail address 2. Si desea registrarse, haga FORGOTTEN PASSWORD ? 0 Enter password 3. INSTITUTIONAL LOGIN > clic aquí. ☐ REMEMBER ME 3. Enlace de inicio de sesión de Athens, Shibboleth e institucional. WILEY CONLINE LIBRARY \* Consulte a su bibliotecario para mayor información. 
 2
 PUBLICATIONS | BROWSE BY SUBJECT | RESOURCES | ABOUT US
 4. Navegación con pestañas desde cualquier página. 5. En la parte superior de la O The selected articles/chapters have been saved to your Saved Articles section within My Profile. 5. pantalla se muestran los WILFY CONLINE LIBRARY mensajes, como confirmar una acción guardada o acceso denegado. SEARCH BROWSE RESOURCES 6. Búsqueda de términos o 9. Agriculture, Aquaculture & Food Science Training Tutorials, webinars and user guides títulos de publicación O All content O Publication titles 6. específicos en todo el Architecture & Planning For researchers Personalization options and email alerts Advanced search Saved search contenido. Art & Applied Arts For librarians \*Use la búsqueda avanzada Business, Economics, Finance & Accounting Product and access information PUBLICATIONS A - Z para búsquedas más com-For societies ABCDEFGHIJKLMNOP Computer Science and Information Technology Get the most out of publishing with us Q R S T U V W X Y Z 0-9 plejas. 7. For authors Earth & Environment 7. Examine las publicaciones Resources and online services Humanities alfabéticamente. 8. Law & Criminology 8. Examine por materia los Life Sciences títulos organizados bajo Mathematics & Statistics los encabezados témati-Medicine COS. Nursing, Dentistry and Healthcare 9. Acceda a recursos para Physical Sciences & Engineering bibliotecarios, autores, Social & Behavioral Sciences sociedades y capac-Veterinary Medicine 10. itación. Incluye un enlace ABOUT US | HELP | CONTACT US | AGENTS | ADVERTISERS | MEDIA | PRIVACY | TERMS & CONDITIONS Copyright @ 199 al área de administración de clientes. 10. Enlaces de información

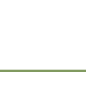

Notas:

en la parte inferior de to-

das las páginas.

### **Examinar alfabéticamente**

Desde la página de inicio usted puede examinar publicaciones alfabéticamente. También puede acceder a la función de examinar alfabéticamente desde cualquier página del sitio al hacer clic en las pestañas de publicaciones.

Nota: ahora las obras de referencia se encuentran enumeradas bajo Libros.

1. Examine alfabéticamente al hacer clic sobre una letra en la sección de Publicaciones A-Z de la página de inicio, o al hacer clic en la pestaña de Publicaciones desde cualquier página. 2. Ya sea que explore por una letra específica o todas las publicaciones, la distribución será la misma. 3. Examine a través de todas las publicaciones bajo el listado seleccionado, o 4. Refine su búsqueda usando las opciones de filtro. \* Las obras de referencia están enumeradas bajo Libros. 5. A la derecha de cada título, usted podrá ver qué tipo de publicación es. 6. Los íconos de acceso indican si usted tiene acceso al texto completo. Gratuito para todos los FREE

usuarios
 Gratuito a través de
 OnlineOpen
 Disponible con una

suscripción existente.

7. Seleccione uno o más títulos de revistas para configurar las alertas del correo electrónico. (Solo aplica a las revistas).

Notas:

SEARCH **WILEY** ONLINE LIBR All content C Publication titles Advanced search Saved se 0 PUBLICATIONS | BROWSE BY SUBJECT | RESC PUBLICATIONS A - Z ABCDEFGHIJKLMNOP QRSTUVWXYZ0.9 1. Publications A - Z 2. SEARCH All content -ALL A B C D E F G H I J K L M N O P O R S T U V W X Y Z 0.9 Select All Get email alerts Advanced > Saved Searches VIEW 1-40 | 41-80 | 81-120 | 121-160 | Next > 3. FILTER LIST 6. ROOK PUBLICATION TYPE Journals (40) Books (168) 4. Labor Markets and Employment Relationships: A Comprehensive Approach BOOK 5. 🔲 Laboratoriums Medizin JOURNAL BOOK Laboratory Animal Law: Legal Control of the Use of Animals in Research, Second Edition BOOK The Laboratory Quality Assurance System: A Manual of Quality Procedures and Forms JOURNAL Laboratory Robotics and Automation LABOUR **IOURNAL** BOOK Labour Conditions for Construction: Building cities, decent work & the role of local authorities BOOK Lackadditive

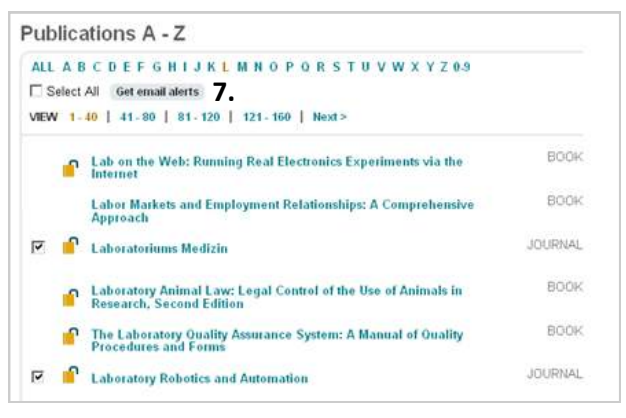

#### Examinar por tema

Desde la página de inicio usted puede examinar publicaciones por materia. También puede tener acceso a la función de examinar por tema desde cualquier página del sitio al hacer clic en la pestaña Examinar tema.

- Usted puede examinar por tema directamente desde la página de inicio, o hacer clic en la pestaña de Examinar por tema.
- 2. Para examinar por tema, mueva el mouse (ratón) sobre los encabezados de . tema de alto nivel. A la derecha aparece una lista de temas del siguiente nivel. Haga clic en un tema para examinar todos los títulos dentro de ese tema.
- 3. La página de tema resalta cuatro títulos que cambian de manera regular.
- Usted puede ver todos los productos en el tema, o
- 5. Examinar por tema.
- Al examinar la lista completa de productos en el tema usted puede filtrar los resultados.
- Seleccione uno o más títulos de revistas para configurar las alertas de correo electrónico.
- Los íconos de acceso indican si usted tiene acceso al texto completo. Consulte Examinar alfabéticamente para mayor información.

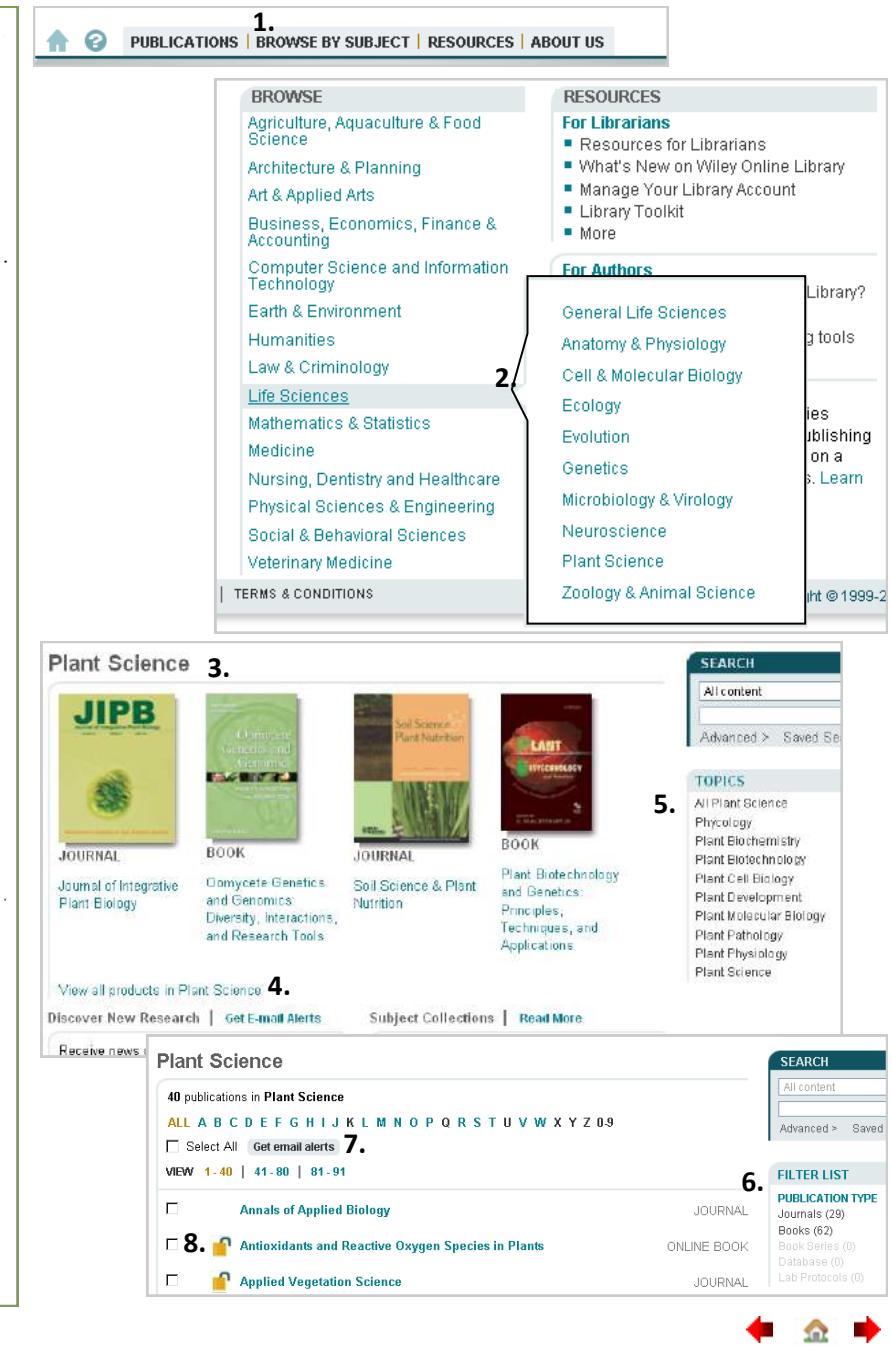

Notas:

#### Búsqueda > Búsqueda avanzada

La página de Búsqueda avanzada ofrece opciones para búsquedas más complejas. En la página de resultados de la búsqueda (siguiente) usted tendrá la opción de editar o guardar su consulta de la búsqueda.

Algunas de las bases de datos especializadas de *Wiley Online Library* no se cubren con la Búsqueda avanzada principal. Para realizar búsquedas en ellas, vaya directamente al sitio específico del producto.

1. Acceda a Búsqueda SEARCH avanzada desde la página de inicio o desde All content C Publication titles cualquier lugar del sitio 1. Advanced search Saved search desde el cuadro de búsqueda hacia la parte superior derecha de la Advanced Search | Search Tips > 2. pantalla. 2. Consejos de búsqueda SEARCH FOR proporciona pistas para 3 psa Keywords ayudarlo a obtener el 💌 prostate AND cancer **-**4. AND Abstract mayor beneficio de su búsqueda. 📕 diagnosis AND Abstract 3. Seleccione los operadores Add another row > 5. Search Boolean Y, O, NO (AND, OR, NOT) de la lista de-4. All Fields splegable o tecléelos di-All Fields Publication Titles rectamente en el cuadro Article Titles de texto de búsqueda. Author 4. Seleccione campos FullText Abstract específicos de la Author Affiliation lista desplegable. Keywords Funding Agency 5. Añada una línea de **ISBN** búsqueda ISSN. Article DOI adicional. References 6. Seleccione un rango específico de fecha. All Fields -Advanced > Saved Search AND 🔻 All Fields -AND 💌 All Fields • Los lanzamientos futuros Add another row > Search incluirán opciones para 6. SPECIFY DATE RANGE refinar su búsqueda por: All Dates • Tipo de publicación. C in the last 6 Months -• Tema y/o subcategoría. C Between • Derechos de acceso. Please enter 4-digit years. • Además de opciones para Search clasificar resultados.

|        | · · | 484 | _ |
|--------|-----|-----|---|
| Notas: |     |     |   |
|        |     |     |   |
|        |     |     |   |
|        |     |     |   |

#### Búsqueda > Resultados de la búsqueda

En la página de resultados de la búsqueda usted tendrá opciones para filtrar y clasificar los resultados, exportar una o más citas, así como guardar la consulta de búsqueda a su perfil (si usted es un usuario registrado y ha ingresado).

- 1. Organice los resultados de la búsqueda.
- Haga clic para editar su consulta de búsqueda. La función Editar búsqueda lo regresa a la página de Búsqueda avanzada y guarda los términos de la búsqueda y las opciones que ha elegido.
- Guarde la búsqueda en su perfil; esta opción solo se encuentra disponible para los usuarios registrados.
- 4. Filtre los resultados por producto.
  Los lanzamientos futuros incluirán opciones para filtrar por año, derechos de acceso y tema.
  Seleccione uno o más resultados y
- 5. Guarde en su perfil, solo disponible para usuarios registrados.
- Exporte las citas. Los lanzamientos futuros incluirán opciones para Ver compendios y enviar por correo electrónico los enlaces de artículos.
- Para ver un artículo o capítulo, haga clic en el título o enlaces específicos abajo.
- 8. Los íconos de acceso indican si usted tiene acceso al texto completo.
- 9. Usted podrá exportar citas en formatos de texto sin formato, EndNote, Reference Manager y RefWorks.

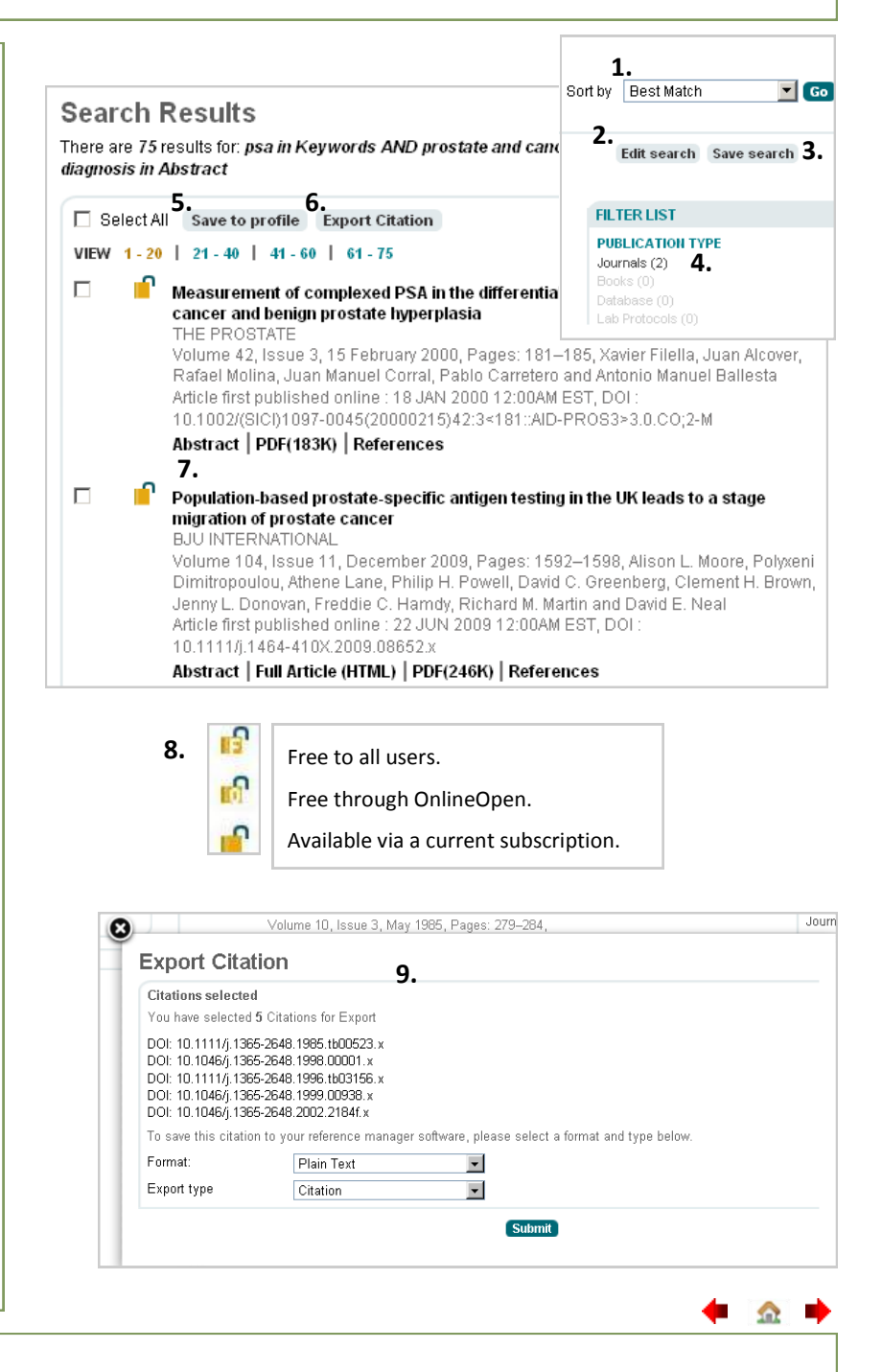

Notas:

#### Revistas

El contenido de las revistas en Wiley Online Library se presenta organizado por temas que corresponden a la versión impresa, donde la más reciente aparece siempre en la página de inicio. Otros contenidos desplegados en la página de inicio de una revista y el menú dependen de cada revista.

7.

8.

9.

10.

Editors' Choice

GET ACCESS

Subscribe / Renew

Submit an Article

Contact

FOR CONTRIBUTORS OnlineOpen

ABOUT THIS JOURNAL Advertise

SPECIAL FEATURES Product Information

- 1. Acceso rápido a los ejemplares más recientes.
- 2. Aquí el contenido dependerá de la revista.
- 3. Los íconos de acceso indican si usted tiene acceso al texto completo. Consulte la página de Resultados de la búsqueda para mayor información.

1

- 4. La característica de búsqueda específica de revista se encuentra disponible desde todas las páginas de la revista.
- 5. Las herramientas y el menú están disponibles desde todas las páginas de la revista.
- Las Opciones del Menú de la Revista dependen de la misma, sin embargo la mayoría incluirá:
- 6. Navegación de los ejemplares, incluyendo todos aquellos desde los actuales hasta los archivos retrospectivos (antes de 1997).
- \* Si el enlace de muestra gratis se encuentra disponible aparecerá aquí.
- 7. Examine los artículos.
- 8. Suscríbase o renueve su suscripción.
- 9. Encuentre información para autores.
- 10. Información de la revista y características especiales, si es que están disponibles.

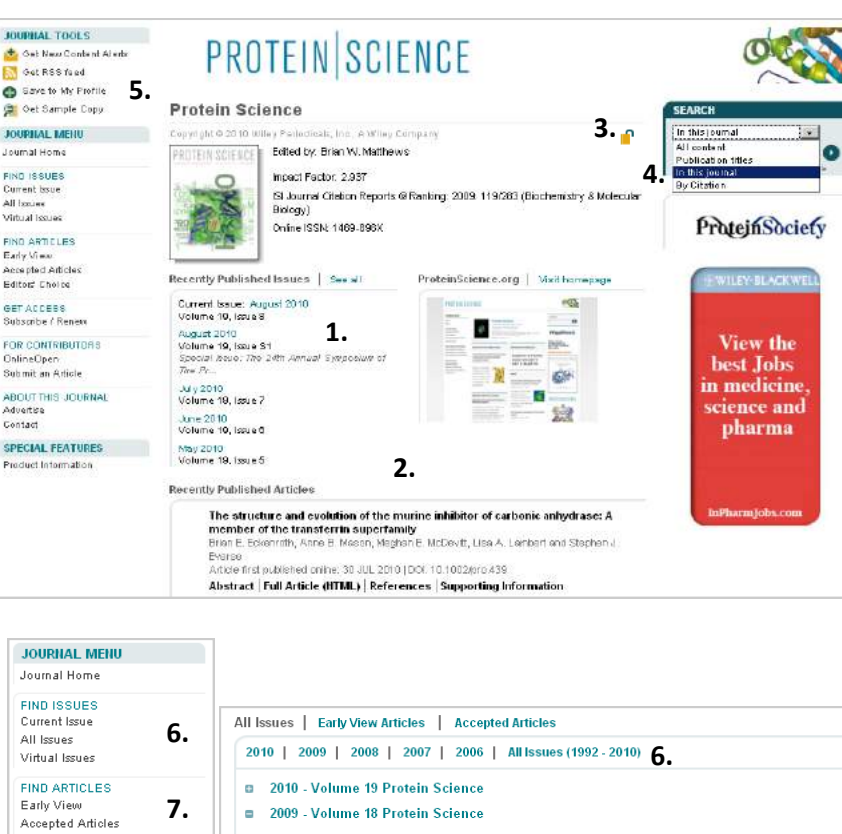

| a 2010      | Volume 19 Protein Science                                                                                                    |
|-------------|----------------------------------------------------------------------------------------------------|
| <b>2009</b> | Volume 18 Protein Science                                                                                                    |
|             | Volume 18, Issue 12, Pages 2421-2637, December 2009                                                                                                 |
|             | Volume 18, Issue 11, Pages 2203-2419, November 2009                                                                                                 |
|             | Volume 18, Issue 10, Pages 2003-2202, October 2009                                                                                                  |
|             | Volume 18, Issue 9, Pages 1815-2002, September 2009                                                                                                 |
|             | Volume 18, Issue 8, Pages 1573-1813, August 2009                                                                                                    |
|             | Volume 18, Issue S1, Pages 1-230, July 2009<br>Special Issue: The 23rd Symposium of The Protein Society, Boston,<br>Massachusetts, July 24-29, 2009 |

Notas:

### WILEY for Online Library

### Artículos

La página de inicio del artículo proporciona enlaces e información persistentes, con acceso fácil a pestañas de diferentes secciones o características del artículo. El compendio e información complementaria (si es que está disponible) son gratuitos; hay otros contenidos que se encuentran disponibles solo para suscriptores. Si no tiene suscripción, podrá comprar acceso a un artículo en particular a través de Selección de artículos o el servicio Pay-Per-View (pago por visualización).

1. Los íconos de acceso PROTEIN SCIENCE indican si usted tiene acceso al texto completo. Consulte Review Article Resultados de la búsqueda SEARCH 1. 😭 Thioredoxin as a fusion tag for carrier-driven crystallization in this issue para mayor información Lorenzo Corsin<sup>1</sup>, Michael Hothom<sup>1,†</sup>, Klaus Scheffzek<sup>1</sup>, Michael Sattler<sup>1,2,3,\*</sup>, Bunter 2. Título del artículo, autores, dvanced > Saved Sear Protein Science 3. Volume 17, Issue 12, pages Stier<sup>1,1,1</sup> 2. fecha de publicación v DOI. Article first published online: 2 JAN 2009 2070-2079. December 2008 ARTICLE TOOLS 3. Volumen/número de DOI: 10.1110/ps.037564.108 👠 Get PDF (717K) emisión con enlace al índice Copyrant @ 2008 The Protein Bodiet. Save to My Profile de esta emisión. E-mail Link to this Article 🙀 Export Citation for this Article. 4. Herramientas del artículo. Nequest Permissions Additional Information (Show All) 5. 5. La información adicional How to Cite Author Information Publication History puede incluir cómo citar, Article References Supporting Information Cited By 6. Abstract historia de la publicación e View Full Article with Supporting Information (HTML) | 🏂 Get PDF (727K) información de financiamiento. Keywords: er-driven crystallization; fusion tag, Puf50; thioredoxin; linker sequence, NMR relaxation 6. Las pestañas ofrecen un Abstract acceso fácil al contenido de la revista. Abstract Article References Supporting Information Cited By Los compendios son gratuitos: View Full Article with Supporting Information (HTML) 🔰 🛴 Get PDF (1054K) 7. la mayor parte del contenido This article has been cited by: restante (consulte el Texto CrossRef® es un servicio Andrea F. Moon, Geoffrey A. Mueller, Xuejun Zhong, Lars C. Pedersen completo del artículo) está colaborativo de enlace con más Combination of a fixed-arm carrier with surface entropy reduction, Prote de 3000 editores y sociedades disponible solo para suscrip-Maint Abstract Full Article (HTML) PDF(399K) References de material académico que Zygmunt S. Derewenda, Application of protein engineering to enhance tores. 2 Crystallographica Section D, 2010, 66, 5 participan para ofrecer enlaces 7. Citado por información Abstract Full Article (HTML) PDF(1054K) de una cita de referencia al Mingming Gao, Chen Ma, Wenchao Liu, Jing Zhu, Hong Tian, Xiangdon (solo suscriptores) muestra 3 material citado analog of glucagon-like peptide-1 by auto-induction and on-column clea una lista de artículos que han Para más información, visite Biotechnology, 2010, 26, 9, 1675 Cross Ref citado el artículo que está www.crossref.org viendo. Incluye artículos citados de Wiley y otros editores. Abstract Article References Cited By 8. La información complemen-8. View Full Article with Supporting Information (HTML) | , Get PDF (376K) taria es proporcionada por los Filename Size Description Format autores y es gratuita para corsinisupplemental.pdf 21K Supplementary Material todos los usuarios. Otras opciones de pestaña Please note: Wiley-Blackwell are not responsible for the content or functionality of any supporting materials supplied by the authors. Any queries (other than missing material) should be directed to the corresponding author for the article pueden incluir comentarios, View Full Article with Supporting Information (HTML) \mid 🧏 Get PDF (376K) cifras y tablas. 9. En la parte inferior de la More content like this Find more content: like this article 9. página encontrará enlaces a Find more content written by: Lorenzo Corsini | Michael Hothorn | Klaus Scheffzek | Michael Sattler | Gunter Stier | All Authors contenido relacionado. 

Notas:

### Texto completo del artículo

El texto completo del artículo y el enlace de referencia están disponibles únicamente para clientes suscritos. Si usted no está suscrito, podrá comprar acceso a un artículo específico a través de Selección de artículos o servicio Pay-Per-View (pago por visualización); para mayor información, consulte las opciones individuales de acceso.

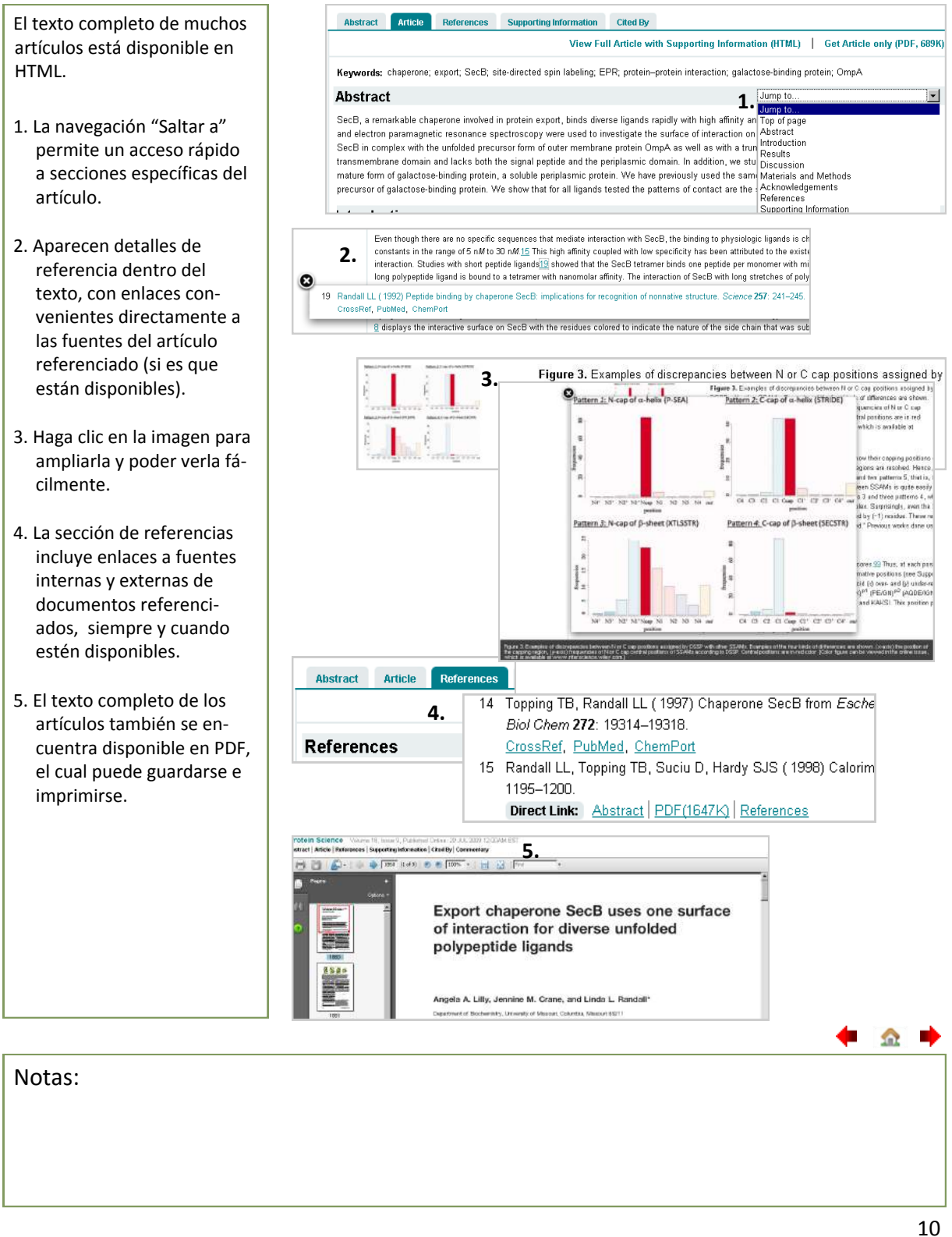

#### Libros

Los Libros de Wiley Online Library abarcan Libros en Línea y Obras de referencia tales como enciclopedias y manuales. Los resúmenes de capítulos, páginas preliminares e índices se encuentran *disponibles gratuitamente* para todo el público, el texto completo solo está disponible para suscriptores.

Nota: las bases de datos y protocolos recientes también usan las herramientas y menús de Libro.

| <ol> <li>Las Herramientas y Menú<br/>de libros están disponibles<br/>desde todas las páginas e<br/>incluyen Guardar en mi<br/>perfil (solo disponible para<br/>usuarios registrados),<br/>Comprar una copia<br/>impresa y enlaces a Tablas<br/>de Contenido, Reseñas y<br/>Biografías de autores.</li> <li>Título, autor y etras de</li> </ol> | BOOK TOOLS       Addiction: Evolution of a Specialist Field         Provide spint corr       Provide spint corr         Book Messo       Editor(s) Cell the Shuky of Addiction to Advanded and Effective Single       3. •         Book Messo       Editor(s) Cell the Society for the Single of Addiction to Advanded and Effective Single       3. •         Book Messo       Editor(s) Cell the Society for the Single of Addiction to Advanded and Effective Single       3. •         Book Messo       Editor(s) Cell the Society for the Single of Addiction to Advanded and Effective Single of Centers       2.         For Contractive for       About the Book       Product Information         About the Book       Product Information         About the Book       Product Information         About The Product       •         • Urique in degrithrear/seven with 30 information for the Single of Centers         • author Bingraphy       •         •       •         •       •         •       •         •       •         •       •         •       •         •       •         •       •         •       •         •       •         •       •         •       • | SEARCH<br>In this back 4 |
|----------------------------------------------------------------------------------------------------|----------------------------------------------------------------------------------------------------|--------------------------|
| talles.                                                                                                    | Over recent years the study of addiction has moved from being a fragmented and under-developed<br>area of science to become a forefront subject with its own identity. This book describes that<br>fascinating process of evolution through a series of probing face-to-face interviews with the                                                                                                    |                          |
| 3. Los íconos de acceso in-<br>dican si usted tiene acceso<br>al texto completo. Consulte<br>Resultados de la búsqueda                                                                                                    | International scientists and other actors in the field who helped make the process happen. Less about this book summary Table of contents Select All                                                                                                    |                          |
| <ol> <li>4. Busque dentro del libro<br/>(resúmenes, texto comple-<br/>to y palabras clave) desde<br/>todas las páginas.</li> </ol>                                                                                                    | 7. 8.<br>Save to My Profile Export Citation<br>6.<br>Frontmatter (pages i-viii)<br>Summary   PDF(55K)<br>Part I : Addiction Scientists from the USA                                                                                                    |                          |
| <ol> <li>Se pueden expandir los<br/>detalles del resumen del<br/>libro.</li> </ol>                                                                                                    | Chapter 1<br>Vincent Dole (pages 1–10)<br>Summary   PDF(68K)   References                                                                                                    |                          |
| <ol> <li>Seleccione uno o más capí-<br/>tulos y</li> </ol>                                                                                                    | Chapter 2<br>Charles S. Lieber (pages 11–28)<br>Summary   PDF(118K)   References                                                                                                    |                          |
| <ol> <li>Gúardelos en su perfil (solo<br/>disponible para usuarios<br/>registrados).</li> </ol>                                                                                                    | Chapter 3<br>John Ball (pages 29–38)<br>Summary   PDF(75K)   References                                                                                                    |                          |
| 8. Exporte citas. Para mayor<br>información, consulte los<br>Resultados de la búsqueda                                                                                                    | Chapter 4<br>LeClair Bissell (pages 39–44)<br>Summary   PDF(57K)   References                                                                                                    |                          |
| Los lanzamientos futuros<br>incluirán opciones para Ver                                                                                                    | Chapter 5<br>Avram Goldstein (pages 45–58)<br>Summary   PDF(91K)   References                                                                                                    |                          |
| correo electrónico los en-<br>laces del capítulo.                                                                                                    | Chapter 6<br>Howard T. Blane (pages 59–71)<br>Summary   PDF(85K)   References                                                                                                    |                          |
|                                                                                                    |                                                                                                    |                          |

Notas:

- 🏠

#### Capítulos de libros

Los resúmenes de los capítulos del libro son gratuitos para todos los usuarios. Si usted está suscrito al libro, también podrá ver el texto completo y los enlaces de referencia. Si no está suscrito podrá comprar acceso a un capítulo específico a través de Selección de artículos o servicio Pay-Per-View (pago por visualización).

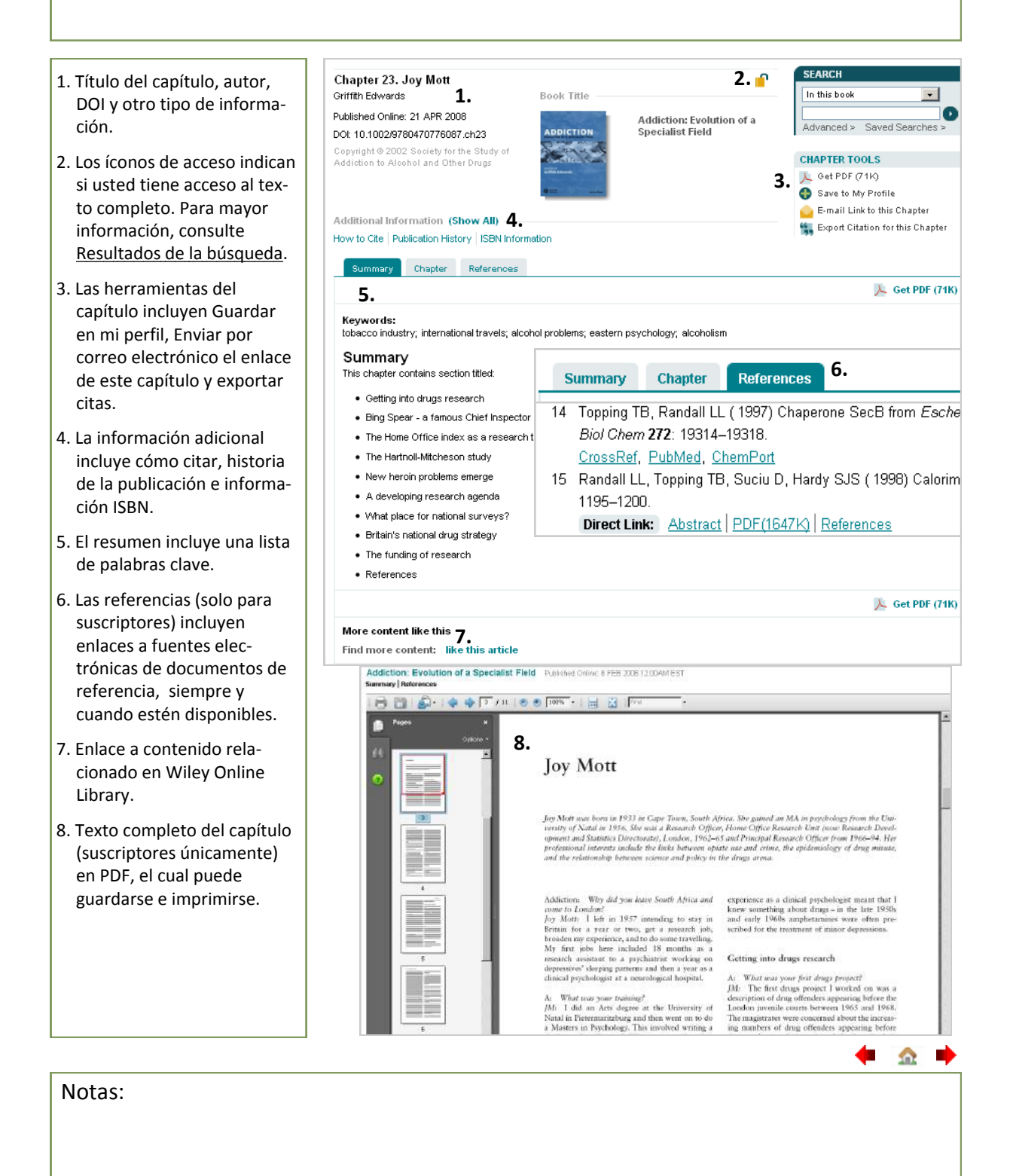

### Obras de referencia

Wiley Online Library ofrece versiones virtuales de muchas obras de referencia reconocidas e indispensables. El contenido de texto completo de obras de referencia solo se encuentra disponible para instituciones autorizadas, o como artículos individuales a los que se tiene acceso a través de Selección de artículos o servicio Pay-Per-View.

Nota: las obras de referencia usan las herramientas y el menú de libros, con artículos en lugar de capítulos.

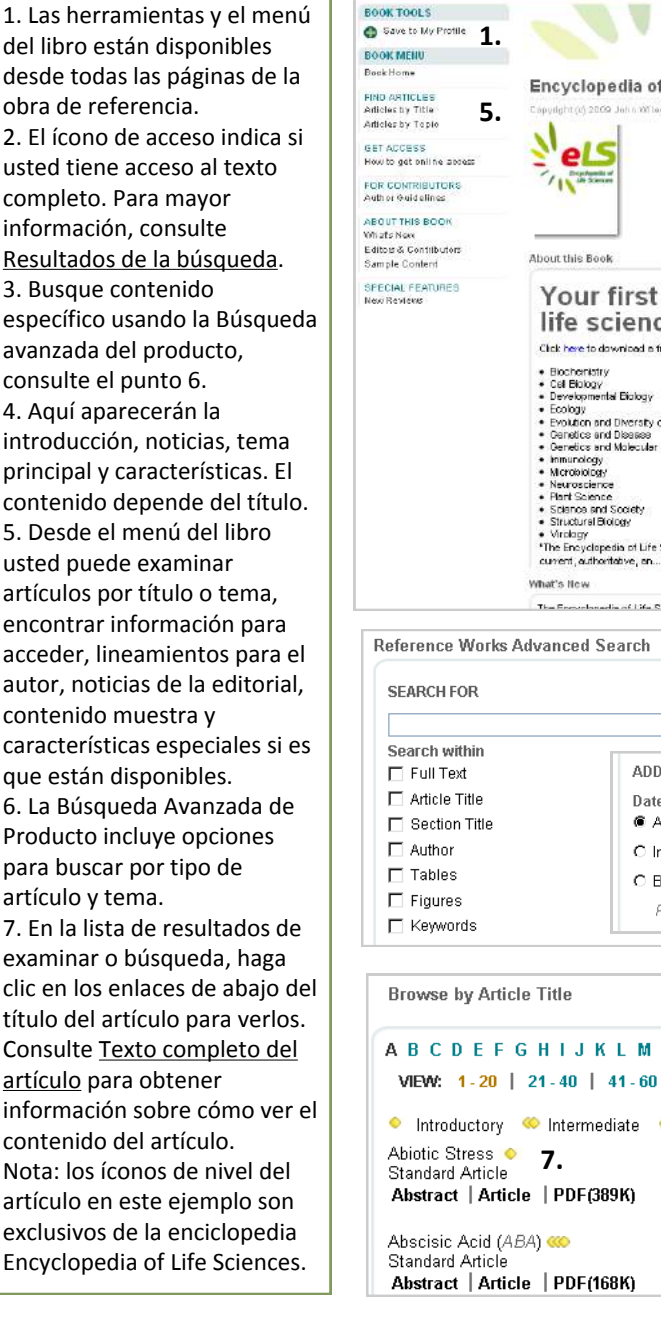

2. 🜓 Encyclopedia of Life Sciences All panter + 0 3. Your first online resource to explore life sciences Click here to download a free Gloss Biochenistry
 Cal Blobgy
 Developmental Blobgy
 Ecology
 Evolution and Diversity of Life
 Candice and Diversity of Life
 Candice and Diversity
 Innumology
 Innumology 4. Virtelagy
 The Encyclopedia of Life Sciences is a wonderful resource - broad and deep in to coverage, current, authoritative, en... More about this book Article Spotlight The Provedenadia of Life Colorean /D. Ci. Reference Works Advanced Search | Search Tips Topic Biochemistry 6. Cell Biology Clinical Medicine Developmental Biology ADDITIONAL CRITERIA Ecology Date Range Article Evolution and Diversity of Life All Dates Functional and Comparative Morphology O in the last 6 Months -□ Stan 🗖 Genetics and Molecular Biology C Between 🗌 Keyr 🗖 Genetics and Disease □ Immunology Please enter 4-digit years. 🗆 Microbiology Neuroscience Plant Science Browse by Topic ABCDEFGHIJKLMNOP VIEW: 1-20 | 21-40 | 41-60 | 61-8 Collapse All 🝳 Introductory 🧠 Intermediate 🚥 Advanced 🝳 Introductory 🧠 Intermediate 🔍 Advan Biochemistry Cell Biology Basic Cell Biology E Cancer E Cell Compartments Cell Cycle 

Notas:

#### Bases de datos

Las bases de datos de Wiley Online Library ofrecen un contenido altamente especializado, organizado de acuerdo a requisitos únicos de sus disciplinas objetivo en química, materiales, ciencia y medicina. Las páginas de inicio de la base de datos ofrecen la misma interfaz que la de los productos de Wiley Online Library, con enlaces de navegación especializados para obtener contenido único.

1. Desde las herramientas y el Bave to My Profile 1. menú del libro usted puede BOOK MENU examinar o buscar, y encontrar Book Home información para acceder a los FIND ARTICLES Reagent Name 3. lineamientos para el autor, GET ACCESS How to get online access noticias de la editorial, contenido muestra, FOR CONTRIBUTORS Author Octdelines demostraciones y características ABOUT THIS BOOK What's New especiales, siempre y cuando Editors & Contributors estén disponibles. Getting Started Algunas de nuestras bases de datos se encuentran en diferentes sitios web y usted tendrá el enlace a ellas desde aguí. 2. El ícono de acceso indica si usted tiene acceso al texto completo. Para mayor información, consulte Resultados de la búsqueda. 3. Encuentre artículos al examinar o usar las características de búsqueda se... 🔻 Please choose... 💌 específica del producto. Begin Search Reset 4. Aquí aparecerán la introducción y otro tipo de información como noticias, Please choose Substructure tema principal y características. Structure exact El contenido dependerá de la base de datos. Reagent Name 5. Las características de Reaction Name búsqueda avanzada del producto dependen de la base Catalyst Name Solvent Name de datos, en donde se Product Yield encuentra disponible la Temperature búsqueda por estructura y Authors reactivo en la mayoría de las Reference bases de datos químicas y MeSH Publication Year o alguna otra característica de búsqueda enfocada a la medicina disponible en nuestras bases de datos médicas.

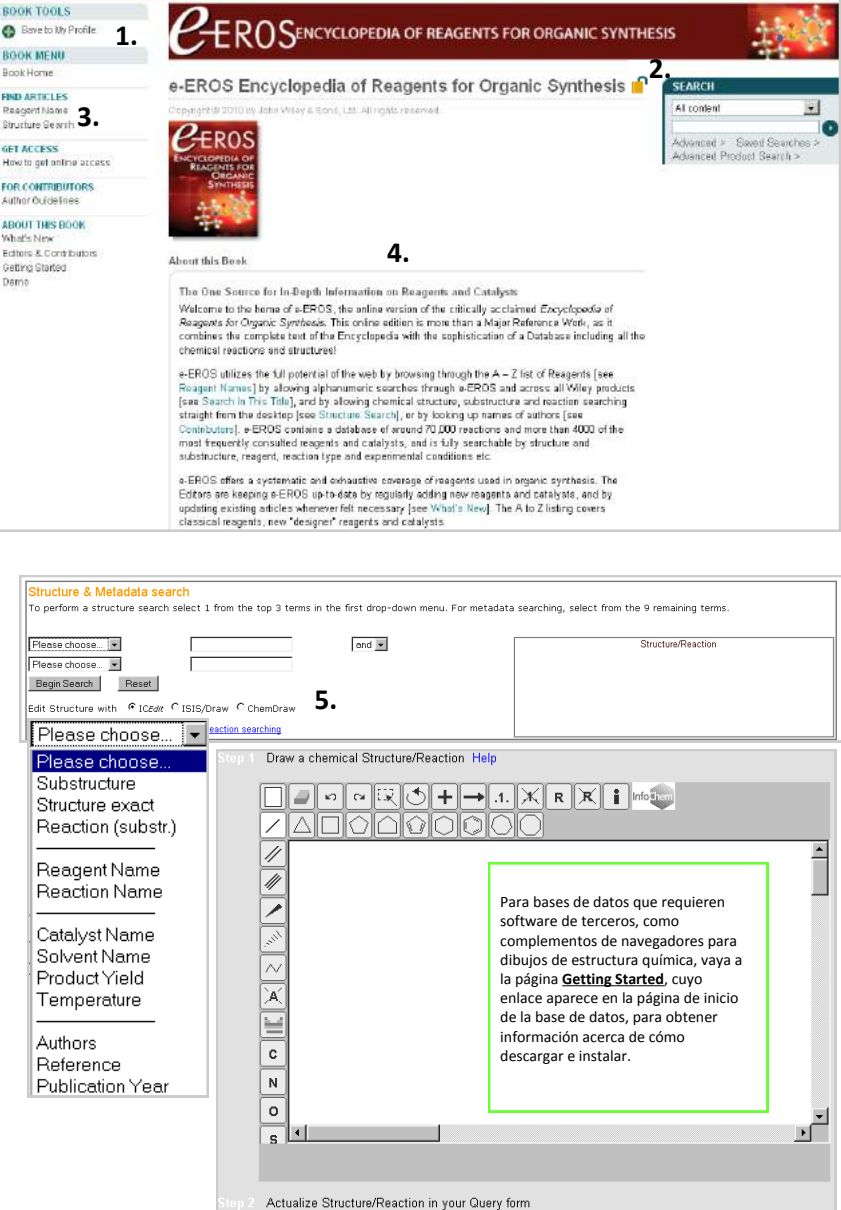

Notas:

<u></u>

#### **Current Protocols**

Current Protocols (CP) (Protocolos actuales) es una fuente comprensiva y constantemente actualizada de métodos de laboratorio en todas las áreas de las ciencias biológicas. Además del texto completo y del enlace de referencia disponibles solo para los suscriptores, Current Protocols cuenta con compendios, imágenes, protocolos en video, páginas de la comunidad, y herramientas y calculadoras gratuitos.

1. Al examinar Current Protocols, seleccione el filtro de protocolos de laboratorio.

2. El ícono de acceso indica si usted tiene acceso al texto completo. Para mayor información, consulte <u>Resultados de la búsqueda</u>.

 Busque un contenido específico usando la Búsqueda Avanzada del Producto.

4. Aquí se resaltan los artículos recientes.

5. Con las herramientas y menú del Libro, disponibles desde todas las páginas, usted podrá enlazarse a la página de inicio y tabla de contenido y encontrar información sobre cómo acceder, autores, noticias de la editorial y contenido muestra.

6. Las características especiales incluyen protocolos en video, gratuitos para todo el público.

7. Consulte el <u>Texto completo</u> del artículo para obtener información sobre cómo acceder y ver los artículos.

8. El sitio por separado <u>current-protocols.com</u> incluye contenido adicional como herramientas y calculadoras, foros de discusión y blogs de editores.

Notas:

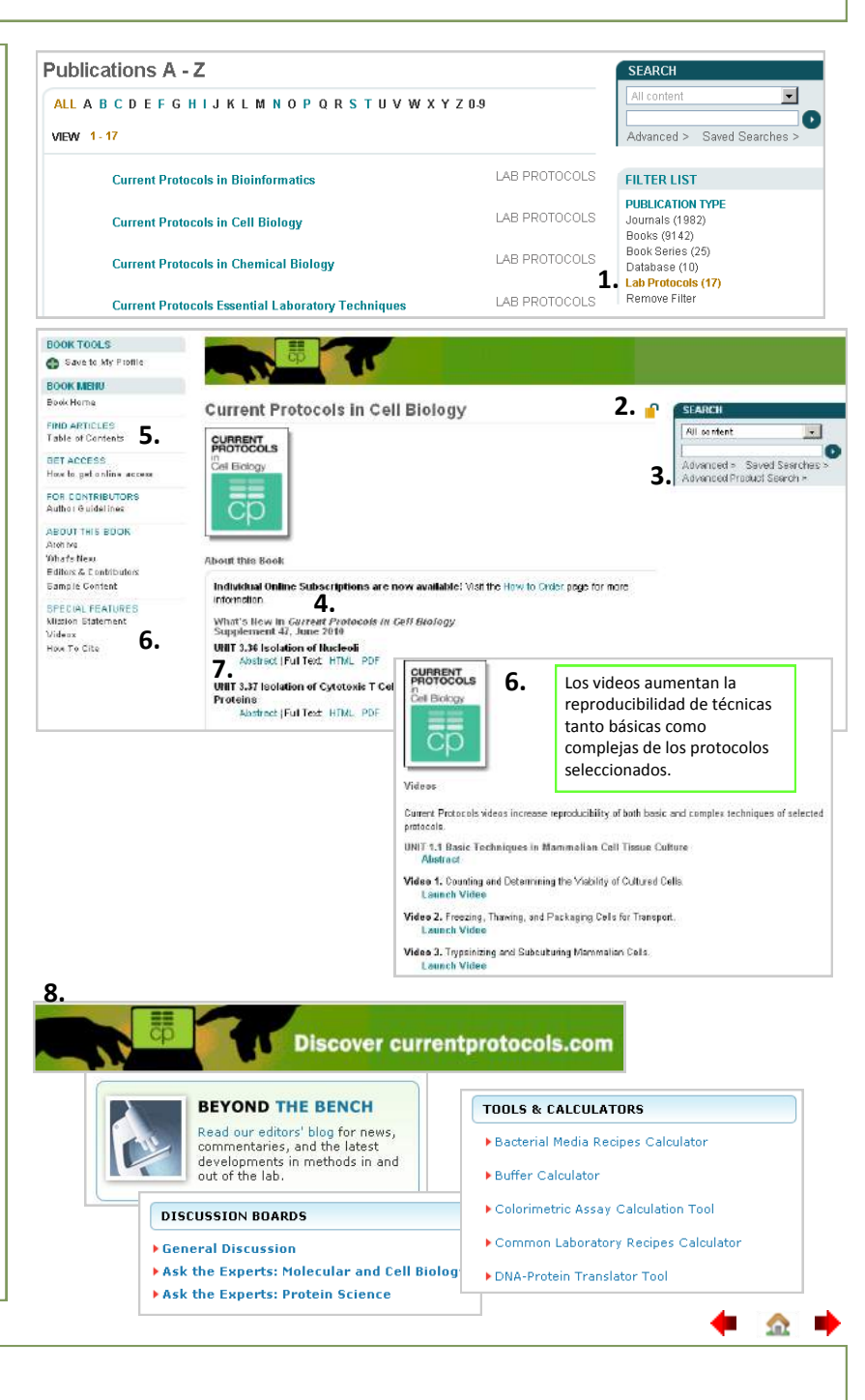

#### Registro

Como usuario registrado de Wiley Online Library, usted puede guardar artículos, capítulos, publicaciones y búsquedas; configurar alertas de correo electrónico de contenido, citas y búsquedas guardadas; y comprar artículos individuales, capítulos o suscripciones. *Si usted cuenta con un registro de InterScience Wiley, sus detalles se transferirán automáticamente a Wiley Online Library.* 

| <ol> <li>Haga clic en el enlace No<br/>registrado de la página de<br/>inicio.</li> </ol>                                                                                                    |                                                                                                    | LOGIN<br>Enter e-mail addre                                                                                                    | 155                                                                                                    | 1. NOT REGISTERED ?                                                                            |
|----------------------------------------------------------------------------------------------------|----------------------------------------------------------------------------------------------------|----------------------------------------------------------------------------------------------------|----------------------------------------------------------------------------------------------------|------------------------------------------------------------------------------------------------|
| 2. En la página de registro,<br>ingrese su dirección de                                                                                                    |                                                                                                    | Enter password                                                                                                    | E                                                                                                    | INSTITUTIONAL LOGIN >                                                                          |
| <ul> <li>correo electronico, que se<br/>convertirá en su nombre de<br/>usuario, y teclee una con-<br/>traseña.</li> <li>3. Ingrese su nombre y apelli-<br/>do, país y área de interés.</li> <li>* Esta información nunca será<br/>compartida con nadie.</li> </ul> | Registration           Register on Wiley Online I           Receive email alerts for ne           Save articles, publications           Purchase individual article:           Receive email updates and           Track your accepted articlis:           if you have previously regist password.           * = Required Field           Login Information         2. | Library to:<br>and searches<br>and searches to your profile<br>s and chapters<br>d promotional offers on Wiley books and j<br>e if you are a journal contributor<br>stered on Wiley InterScience your details | journals relevant to you<br>have been migrated and you                                                                          | can log in with the same username and                                                          |
| 4. Haga clic en las casillas<br>importantes si es que le<br>gustaría recibir información<br>promocional por correo                                                                                                    | E-mail Address: *<br>Re-type E-mail Address: *<br>3.<br>Personal Profile                                                                                                    | A one-time confirmation e-mail will be s<br>to this address. Your e-mail will serve a<br>your login.                                                                                                    | Password: *<br>Re-type Password: *<br>eent<br>is                                                                                | Passwords must be alphanumeric (no<br>special characters) between 5 and 32<br>characters long. |
| electrónico o por correo<br>convencional.<br>5. Registre su dirección de<br>correo si es que eligió                                                                                                    | First name: *<br>Last name: *                                                                                                    | First Name and Last Name should be<br>alphanumeric with the following allowed<br>characters: hyphen(-), single quotes(),<br>space and dot                                                                     | Country/Location: *<br>Area of Interest: *                                                                                      | Select your country or location 💌<br>Select your area of interest 💌                            |
| recibir el material promo-<br>cional por medio de correo<br>convencional.                                                                                                    | Promotional Information<br>By e-mail: <b>4.</b>                                                                                                    | <ul> <li>Please send me updates about e<br/>Wiley.</li> <li>View our Privacy Policy</li> </ul>                                                                                                    | nhancements to the Wiley Or                                                                                                    | line Library and related products from                                                         |
| <ul> <li>6. Verifique los detalles,<br/>consulte los términos y<br/>condiciones y marque la<br/>casilla, después haga clic en<br/>Enviar registro.</li> </ul>                                                                                                    | By regular mail:<br>Mailing address<br>Organization: <b>5.</b><br>Department:<br>Phone:                                                                                                    | Please include me on your mailir<br>journals in my subject area                                                                                                    | ng list to receive brochures an<br>Address line 1: *<br>Address line 2:<br>City/Town: *<br>State/Province:<br>Country/Location: | d other printed information about books and                                                    |
| recibirá un correo electrónico<br>pidiéndole que valide su<br>registro.                                                                                                    | Terms of Use <b>6.</b><br>Please review our Terms and<br>I have read and accept th<br>View Wiley Online Librar                                                                                                    | I Conditions of Use prior to completing re<br>he Wiley Online Library Terms and Condi<br>ry Terms and Conditions of Use                                                                                       | Post/Zip code:<br>gistration.<br>tions of Use                                                                                   | Submit registration                                                                            |
|                                                                                                    |                                                                                                    |                                                                                                    |                                                                                                    |                                                                                                |

Notas:

### Mi perfil

En el área de Mi perfil, usted puede administrar sus artículos/capítulos, publicaciones y búsquedas guardados; administre las alertas de correo electrónico; edite sus detalles personales y de registro; verifique el progreso de su pedido y administre sus suscripciones. Todos sus títulos, artículos y alertas de correo electrónico guardados se transferirán desde InterScience Wiley, las búsquedas guardadas no vencerán por una diferencia en tecnología.

| 1. Inicie sesión.               | MY PROFILE HOME                                       | My Profile                                                                                         | LOGGED IN                                                                                                | 2                                                                                                  |
|---------------------------------|-------------------------------------------------------|----------------------------------------------------------------------------------------------------|----------------------------------------------------------------------------------------------------|----------------------------------------------------------------------------------------------------|
| 2 Uses allo an al anisas de Mi  | My Profile Home 3.                                    | Nigel Thompson                                                                                     | Nigel Thompson                                                                                           | L. MY PROFILE >                                                                                    |
| 2. Haga clic en el enlace de Mi | ACCOUNT                                               | nigel.thompson@wiley.com                                                                           |                                                                                                    | LOG OUT >                                                                                          |
| perfil (desde cualquier         | Account Information<br>Edit Login Information         | orders and subscriptions, and update yo                                                            |                                                                                                    |                                                                                                    |
| página).                        | Orders & Subscriptions<br>National Provision          | Saved Items and Alerts                                                                             |                                                                                                    |                                                                                                    |
|                                 | -                                                     | Saved Articles (8)                                                                                 |                                                                                                    |                                                                                                    |
| 3. En las paginas de Mi perfil  | ACCESS<br>Subscription Access                         | Account Information                                                                                | -                                                                                                    |                                                                                                    |
| usted puede acceder a           | Society Membership<br>Trial Access                    | Account information                                                                                | 4.                                                                                                    |                                                                                                    |
| todas las características       | Roaming Access                                        | Personal Profile                                                                                   |                                                                                                    |                                                                                                    |
| desde el menú de la             | SAVED                                                 | First name*                                                                                        | Country location                                                                                         | Select your country or location                                                                    |
| izquierda                       | Saved Articles/Chapters<br>Saved Publications         | First Name and Last Name should be alph                                                            | Promotional Information                                                                                  |                                                                                                    |
|                                 | Saved Searches<br>Alert Manager                       | following allowed characters: hyphen(-), siz<br>and dot                                            | By e-mail     Please send me     View our Privacy                                                        | updates about enhancements to the Wi<br>Policy>                                                    |
| 4. Edite su cuenta y            |                                                       | I Markovski                                                                                        | By regular mail     Desse include n     journals in my si                                                | ne on your mailing list to receive brochur<br>ubject area                                          |
| datos de registro.              |                                                       |                                                                                                    | Mailing address                                                                                          |                                                                                                    |
|                                 | Payment Info                                          | rmation                                                                                            | Organization                                                                                             | Address line 1*                                                                                    |
| 5. Rastree sus pedidos y        | 1. Shopping Cart 2. B                                 | illing Address 3. Order Summary and Pav                                                            | ment 4. Confirmation with Links                                                                          |                                                                                                    |
| consulte los detalles           |                                                       | E                                                                                                  |                                                                                                    |                                                                                                    |
| de suscripción.                 | ORDER SUMMARY                                         | 5.                                                                                                 | Drice                                                                                                    |                                                                                                    |
| ue suscription.                 | Inte                                                  |                                                                                                    | Price                                                                                                    |                                                                                                    |
| 6. Active o actualice el acceso | Annual subscription                                   | formatics                                                                                          | 08 \$305.00                                                                                              |                                                                                                    |
| roaming.                        | Beeming Acc                                           | ~~~ <b>6</b>                                                                                       |                                                                                                    |                                                                                                    |
|                                 | Roaming Acc                                           | ess D.                                                                                             |                                                                                                    |                                                                                                    |
| 7. Administre sus artículos/    | If you are an institution                             | nal user, you may set up Roaming Access                                                            | to retrieve licensed content from outsic                                                                 | le the institution's IP range.                                                                     |
| capítulos, publicaciones        | To activate Roaming A                                 | Access, ensure that you are within your ins                                                        | stitution's IP range, then click the link br                                                             | elow. Your personal profile will then be                                                           |
| guardados, así como sus         | linked to your institution                            | on's account.                                                                                      |                                                                                                    |                                                                                                    |
| búsquedas                       | Roaming Access will                                   | be activated for a period of 3 months.                                                             |                                                                                                    |                                                                                                    |
| busqueuas.                      | Refresh Roaming Acc                                   | ess Expires on the 28 October 2010                                                                 |                                                                                                    |                                                                                                    |
| 8. Administre sus alertas de    |                                                       | Saved Searches I Youthave 2 save                                                                   | ei searches                                                                                              |                                                                                                    |
| correo electrónico. Así         | 7.                                                    | orred octroned ( harmer a sale                                                                     |                                                                                                    |                                                                                                    |
| como las alertas de la          |                                                       | Listed below are your saved searches. Here yo<br>your search parameters. You can also take ad-     | ou can retrieve, edit, and re-run your saved search<br>vantage of our convenient alerting service, which | ;h to find new or archived material matching<br>I will automatically alert you via e-mail, when an |
|                                 |                                                       | article matching your search has been publishe                                                     | ed. New searches can be saved as you search.                                                             |                                                                                                    |
|                                 |                                                       | Select Al Delete selected searches                                                                 |                                                                                                    |                                                                                                    |
| toc), whey Online Library       |                                                       | 🗌 1. "new media" in Keywords AND cu                                                                | Iture in FullText AND communication in FullT                                                             | fext Run search Activate search alert                                                              |
| proporciona alertas para        |                                                       | 2. acoustic neuroma                                                                                |                                                                                                    | Run search Activate search alert                                                                   |
| Consulta Anticipada (CA) y      |                                                       |                                                                                                    |                                                                                                    |                                                                                                    |
| Artículo Aceptado (AA).         | Alert Manager                                         | _                                                                                                  |                                                                                                    |                                                                                                    |
|                                 | Content Alerts                                        | 8.                                                                                                 | Sort by: Mo:                                                                                             | st Recent 📃 😡                                                                                      |
| Quienes se registren en         | You can sign up to receiv                             | e an e-mail alert containing the table of content                                                  | s for any Wiley Online Library journals. Sim                                                             | ply find publications of                                                                           |
| alertas e-toc                   | Accepted and Early View                               | s or Browse by Subject and choose "Get New (<br>articles, these will be included in your e-mail al | Jonieni Alert' from the Journal Tools menu.<br>lerts.                                                    | For journals publishing                                                                            |
| automáticamente recibirán       | Journal of Computer-M                                 | ediated Communication                                                                              | 9                                                                                                    | Stop content alert                                                                                 |
| alertas de CA y AA nero         |                                                       | edited communication                                                                               | 5.                                                                                                    |                                                                                                    |
| nueden darlas de baia           |                                                       |                                                                                                    | Cathy Mo                                                                                                 | at Descent                                                                                         |
| pueden danas de baja.           | Search Alerts                                         |                                                                                                    | SUL by. Mo.                                                                                              |                                                                                                    |
| 9. Para detener o iniciar una   | You can be notified by e-r<br>Search" on the Search R | nail when a new papers are published that mat<br>esults page.                                      | ch your search criteria. Simply conduct a s                                                              | earch and choose "Save                                                                             |
| alerta de correo                | "new media" in Keywor                                 | ds AND culture in FullText AND communica                                                           | ation in FullText                                                                                        | h Activate search alert                                                                            |
| electrónico, baga clic on       |                                                       |                                                                                                    | in scare                                                                                                 |                                                                                                    |
| Dotonor/Iniciar o Activor I-    | acoustic neuroma                                      |                                                                                                    | Run searc                                                                                                | h Activate search alert                                                                            |
| Detener/Iniciar o Activar la    |                                                       |                                                                                                    |                                                                                                    |                                                                                                    |
| alerta.                         |                                                       |                                                                                                    |                                                                                                    |                                                                                                    |
|                                 |                                                       |                                                                                                    |                                                                                                    | 🛑 🏠 🌩                                                                                              |
| Notoci                          |                                                       |                                                                                                    |                                                                                                    |                                                                                                    |
| I NOLAS.                        |                                                       |                                                                                                    |                                                                                                    |                                                                                                    |

- 🏠

### WILEY for Online Library

#### Acceso roaming

El acceso a Wiley Online Library está controlado por acceso de rango IP (Protocolo de Internet): esto significa que no se necesita ningún registro para acceder al contenido suscrito desde dentro de la red de la organización.

Sin embargo si desea acceder al contenido suscrito desde el inicio o en el camino, puede activar el acceso roaming.

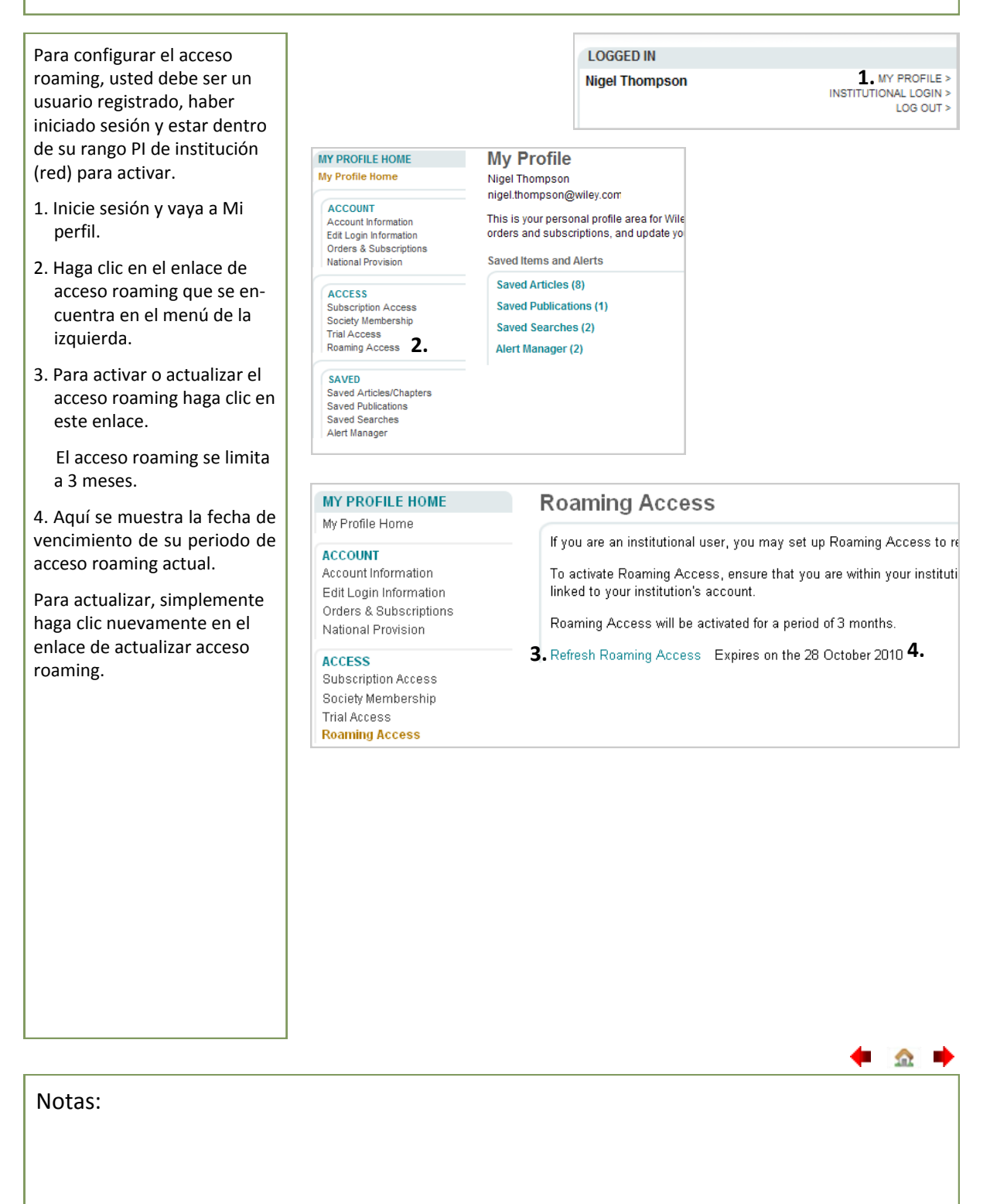

#### Sobre nosotros

En el área de Sobre nosotros usted podrá encontrar información sobre las publicaciones y servicios de Wiley Online Library, incluyendo títulos, listas de precios, opciones de acceso e información de contacto.

El menú de la izquierda proporciona un acceso rápido a todas las secciones.

1. En la sección Sobre nosotros, consulte los detalles de todos nuestros productos incluyendo listas de títulos y precios y opciones de compra, configure alertas electrónicas y consulte las políticas incluyendo Acceso Abierto, Derechos de Autor y Registros Institucionales, Políticas Ambientales y Accesibilidad.

2. Bajo la sección de Recursos, usted podrá acceder a información de acuerdo a sus necesidades específicas incluyendo información para usuarios finales e instituciones como noticias, RSS feeds, información del servicio Pay-Per-View, guías de usuario y capacitación e información de publicidad incluyendo lineamientos, tarifas y reimpresiones.

3. La sección de Contacto ofrece acceso las 24 horas del día, todos lós dias del año a los servicios de asistencia, incluyendo un sistema de registro en línea y preguntas frecuentes y apoyo por correo electrónico y teléfono disponible 24 horas al día de lunes a viernes.

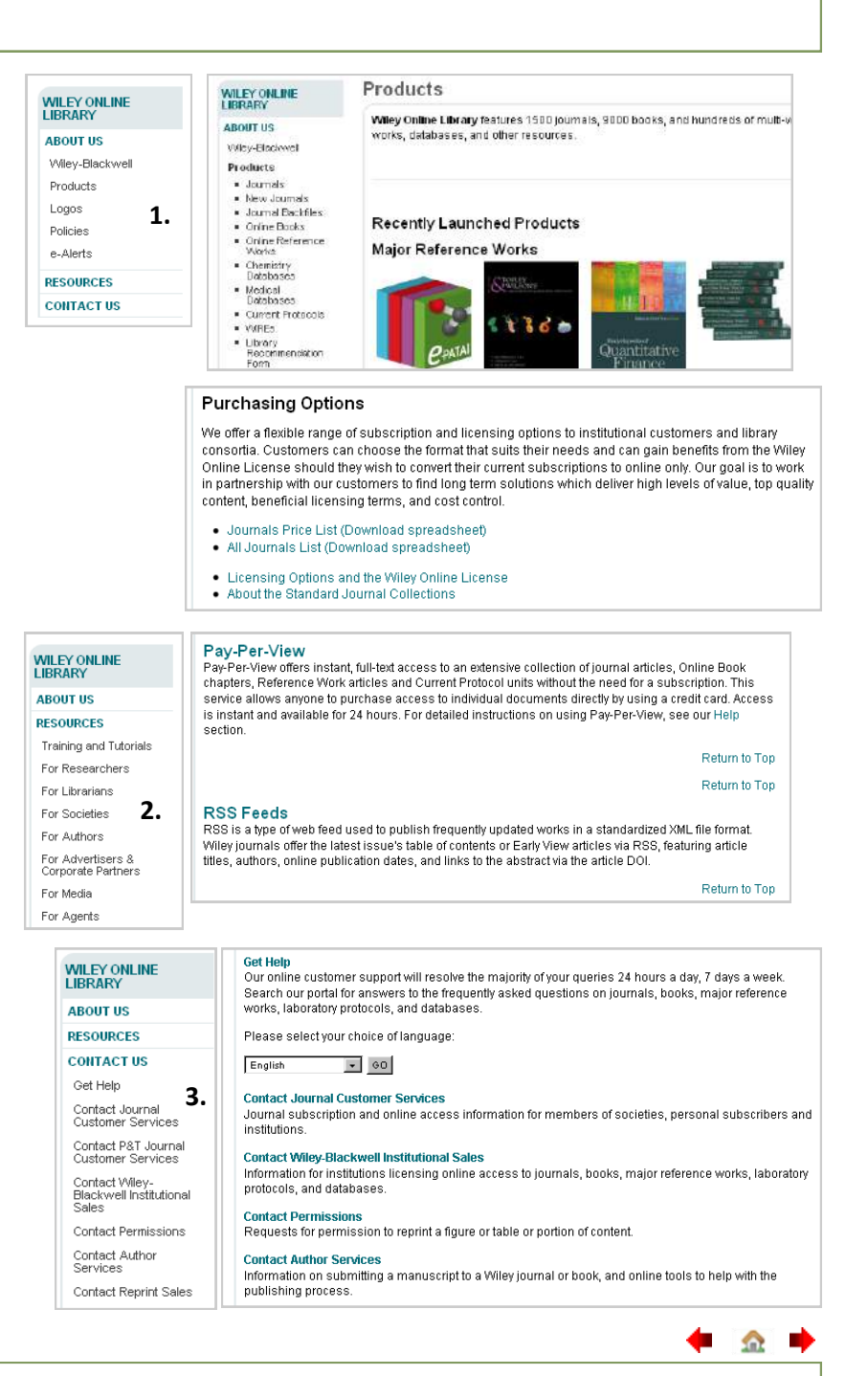

Notas:

#### Recursos

Wiley Online Library cuenta con una amplia variedad de recursos para los clientes, usuarios finales y socios para ayudarlo a obtener el mayor provecho del contenido y servicios ofrecidos por Wiley.

- Del menú de la izquierda usted puede acceder a Capacitación y guías para obtener una instrucción autodidáctica, capacitación en línea y presencial o para establecer una capacitación privada para la institución. Para mayor información, consulte <u>Capacitación</u>.
- Recursos para Investigadores ofrece información acerca de cómo usar de la mejor manera Wiley Online Library con respecto a sus necesidades de investigación.
- Los Recursos para bibliotecarios incluyen noticias y archivos de la biblioteca y enlaces a los manuales para usuarios, materiales de mercadotecnia y otros recursos para la biblioteca.
- Recursos para autores ofrece información sobre cómo escribir y presentar publicaciones a Wiley.
- Otros enlaces del menú ofrecen acceso a la información y posteriores referencias para sociedades, anunciantes y socios corporativos, medios de comunicación y agentes

| ABOUT US                                                      |                                                                                                    |                                                                                                    |  |  |
|---------------------------------------------------------------|----------------------------------------------------------------------------------------------------|----------------------------------------------------------------------------------------------------|--|--|
| RESOURCES                                                     |                                                                                                    |                                                                                                    |  |  |
| . Training and Tutori                                         | als Ear Pacearebare                                                                                         |                                                                                                    |  |  |
| 2.For Researchers                                             | For Researchers                                                                                             |                                                                                                    |  |  |
| 2 For Librarians                                              | To facilitate the publishing and research pro<br>tools to assist researchers.                               | cesses, we offer a number of technological fe                                                                                                    |  |  |
| For Societies                                                 |                                                                                                    |                                                                                                    |  |  |
| L For Authors                                                 | Research Tools                                                                                              |                                                                                                    |  |  |
| For Advertisers 9                                             | <ul> <li>Register as a user and Setup "My Profile</li> <li>Citation Tracking</li> </ul>                     | 9"                                                                                                    |  |  |
| Corporate Partners                                            | Citation Download     Earl/View®                                                                            | 2.                                                                                                    |  |  |
| For Media 5                                                   | Table of Contents (TOC) Alerts     Saved Search Alerts                                                      |                                                                                                    |  |  |
| For Agents                                                    | Pay-Per-View                                                                                                |                                                                                                    |  |  |
|                                                               | Endnote Reference Style Files                                                                               |                                                                                                    |  |  |
| For Librarians                                                |                                                                                                    |                                                                                                    |  |  |
| <ul> <li>Customer</li> </ul>                                  | For Librarians 3.                                                                                           |                                                                                                    |  |  |
| Administration                                                | This Description for Libertians are in designed to                                                          | WileyLibINFO                                                                                                    |  |  |
| <ul> <li>News and<br/>Updates</li> </ul>                      | provide you with useful news, tools, creative ideas,                                                        | WileyLibINFO                                                                                                    |  |  |
| <ul> <li>Pricing and</li> </ul>                               | and opportunities that can help you promote your<br>online resources to your library community and make     | Places in our training sessions are filling fast.<br>Book now, or check the site again next<br>week when other sessions http://fb.me<br>/GoZ/D4020 |  |  |
| Licensing<br>Merketing                                        | the most of your license with Wiley Online Library.                                                         |                                                                                                    |  |  |
| Resources                                                     | For any questions or comments on our products or<br>services for librarians, contact: libraryinfo@wiley.com | /Gp/Ddo30<br>23 hours ago                                                                                                    |  |  |
|                                                               |                                                                                                    | From January 2011, you'll be able to find                                                                                                    |  |  |
|                                                               | See Also:                                                                                                   | Wiley Online Library, http://fb.me                                                                                                    |  |  |
|                                                               | Library Newsletter                                                                                          | 2 days ago                                                                                                    |  |  |
|                                                               | Sign Up for E-mail Alerts for Librarians                                                                    | Press release: Mallory And Irvine: Did                                                                                                    |  |  |
|                                                               | Download Spreadsheets:                                                                                      | Disappearance? http://ow.ly/18p0Dq                                                                                                    |  |  |
|                                                               | Journals Price List for 2011                                                                                | 2 days ago<br>Countdown to Wiley Online Library - one<br>week to gol                                                                               |  |  |
|                                                               | <ul> <li>Journals Changes for 2011</li> <li>Journals Title List</li> </ul>                                  |                                                                                                    |  |  |
|                                                               |                                                                                                    |                                                                                                    |  |  |
| For Authors                                                   | ÷ 4.                                                                                                    |                                                                                                    |  |  |
| Welcome! We invite                                            | you to visit our separate Author Services website which                                                     | offers many benefits and                                                                                                    |  |  |
| Services to journal a                                         | in book autors, including.                                                                                  | both sites                                                                                                    |  |  |
| <ul> <li>View a full list of</li> </ul>                       | f author benefits and rights.                                                                               | i boti i sites.                                                                                                    |  |  |
| <ul> <li>Review editoria</li> <li>Submit an articl</li> </ul> | l policies and copyright matters.<br>e to a journal.                                                        |                                                                                                    |  |  |
| <ul> <li>Find a book edi</li> <li>Track your acce</li> </ul>  | tor to submit your proposal to.                                                                             |                                                                                                    |  |  |
| Free access to                                                | your published journal article and the ability to nominate co                                               | ⊢authors and colleagues                                                                                                    |  |  |
| to receive free a<br>Claim your 25%                           | access (most journals).<br>• author discount on books                                                       |                                                                                                    |  |  |
| And more                                                      |                                                                                                    |                                                                                                    |  |  |
| If you have any diffice<br>online, please conta               | ulties logging in to Author Services or accessing your arti<br>ct e-help@wiley.com.                         | cle once it is published                                                                                                    |  |  |
|                                                               |                                                                                                    | <b>_</b>                                                                                                    |  |  |
|                                                               |                                                                                                    | 202                                                                                                    |  |  |

#### Notas:

About Us

For Media

### Capacitación y guías

En las páginas de Capacitación y Guías usted encontrará información y enlaces a guías autodidácticas en línea, talleres de capacitación y calendarios e instrucciones para el usuario. Además también podemos ofrecer talleres de capacitación personalizados para que se adapten a las necesidades de cada institución.

- 1. Panorama general de servicios y contactos del personal.
- 2. El menú de la izquierda ofrece un acceso rápido a todas las secciones dentro de Soluciones de capacitación en línea.
- 3. Consulte el rango de guías en línea GRATUITAS disponibles y a las cuales se puede acceder directamente desde aquí.
- 4. Consulte nuestro último calendario de talleres de capacitación en línea con enlaces de fácil acceso al formato de registro de taller.
- 5. Consulte nuestros manuales del usuario para obtener información y saber cómo encontrar y acceder al contenido y funciones de administración de Wiley Online Library.
  - Aquí también encontrará manuales para usuarios sobre productos individuales en línea, como Cochrane Library y currentprotocols.com.

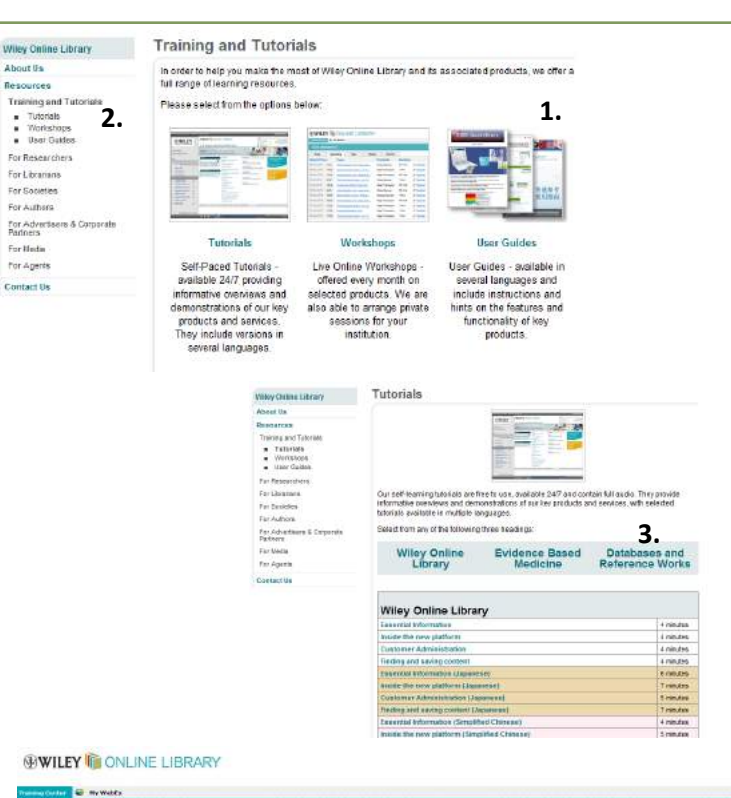

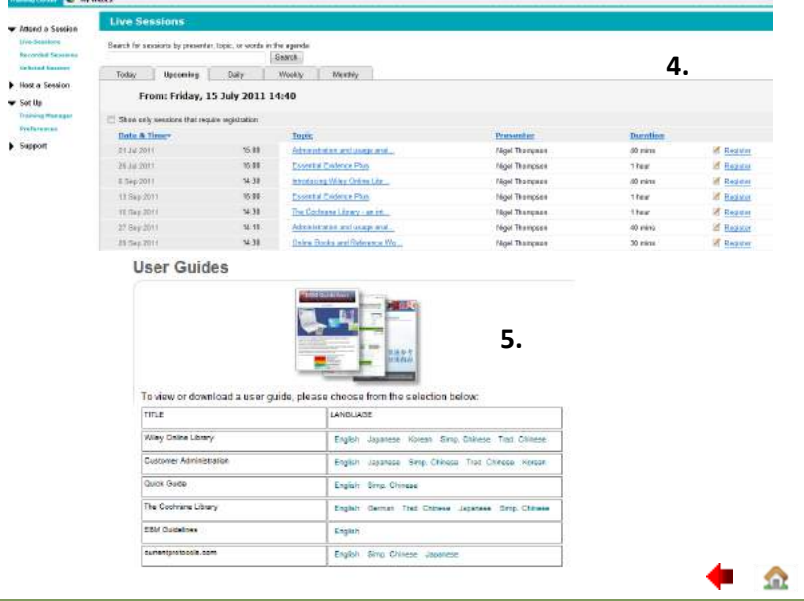

Notas:

#### Información para autores

¿Le gustaría escribir un artículo para algún título de Wiley Online Library? Usted puede encontrar lineamientos para el autor específicos para revistas en la página principal de cada revistas. Además, Wiley tiene un sitio especial, Servicios para autores, que también ofrece información para autores potenciales.

1. La sección Para FOR CONTRIBUTORS For Authors colaboradores que se Author Guidelines 1. Welcome. We are pleased to announce Author Services for journal authors, now available at Submit an Article authorservices wiley com. Author Services enables authors to track production and publication of their accepted articles. Additionally, many journals now offer authors free access to their published articles encuentra en el menú de la izquierda es el primer lugar online and the ability to nominate up to 10 colleagues for free access. Any accepted articles you were tracking on Wiley Online Library have been moved to Author Services para buscar y encontrar Just use your Wiley Online Library login to view your accepted articles. If you had not yet started to track an article, but received an e-mail from Wiley with an alphanumeric code, please contact e-help and más información sobre include the journal name, article title, corresponding author e-mail address, and the date of acceptance redacción para un título You will be issued a new 'Unique ID' to enable you to track in the new Author Services system particular e incluye Newly accepted articles will also be tracked on Author Services. When your article is accepted and logged into our production system, you will receive a welcome e-mail. This e-mail will contain an Author información sobre Política Services website address and unique code that enable you to add the article to your account for tracking. editorial/objetivos y In the new Author Services you can also: Alcance, lineamientos · View Author Guidelines for each journal, and link to each journal's manuscript submission website éticos, preparación de here applicable Review editorial policies on issues such as ethics, retraction of articles, and more manuscritos y Get help for authors whose native language is not English 3. Browse a list of journals by subject area presentaciones. Author Services e copyrighted material 2. Dentro de los lineamientos/ Author Services Menu información para autores Home The following links provide guidance generally applicable to the submission of manuscripts and preparation of artwork as well as information on further matters of interest to journal authors. Please be sure to view the Author Guidelines by Journal at the right for specific information on submitting to your chosen journal. hay un enlace al sitio de Journal Authors Journal Authors Home Servicios para autores. Register My Publications
Find a Journal Pre-submissi 3. En el sitio de Servicios para Copyright Matters Electronic Artwork OnlineOpen English-language editing Ethics Eind a Journal Illustration Submission Guidelines Optimizing My Article for Search Engines Supporting Information Editorial Policies autores usted encontrará Author Resources Author Rights and Benefits lineamientos, recursos, FAQs información de contacto y Book Authors Optimizing MY Article for Search Engines Supporting Information Template letter for permission requests Books on writing research napers Wiley-Blackwell Open Access NIH Mandate and other Funders' Requirements Eurding Body Deposit Requirements – Author FAQ respuestas a las preguntas Book Authors Home Life of a book frecuentes. Preparing proposals Preparing the text
Preparing illustrations 4. Muchas de nuestras revistas Accompanying material Suh Author Checklist usan el sistema de Permissions clearance Manuscript Submission presentación ScholarOne Sales and marketing Log In | Create Account | Get Help No Manuscripts. Ahí puede 4. SCHOLARONE Clicking on the various manuscri manuscripts in that status at the bo rastrear sus artículos desde la presentación hasta la My Manuscripts aceptación. 1 Unsubmitted Manuscripts Elick here to submit a new manuscript 0 Revised Manuscripts in Draft \* Los títulos que no usan 0 Submitted Manuscripts This section lists the subjects of the five most recent e-mails that have been sent to you regarding your submission(s). To view an e-mail, click on the link. To delete an e-mail from this list, click the delete link. 0 Manuscripts with Decisions ScholarOne Manuscripts 0 Manuscripts I Have Co-Authored tienen instrucciones de 0 Withdrawn Manuscripts 0 Manuscripts Accepted for First Look presentación en sus 0 Invited Manuscripts lineamientos de autor. Unsubmitted Manuscripts Date Created Continue Submission Delete Manuscript Title 11-Nov-2009 X (No Title Entered) [View Submission] G) 

Notas:

#### Colección de archivos retrospectivos de revistas

Las colecciones de archivos retrospectivos de revistas de Wiley Online Library, que pueden buscarse en su totalidad y con enlace habilitado, restauran una conexión crucial con material histórico, que data de antes de la migración en línea.

Nuestras colecciones retrospectivas se integran con contenido actual basado en la red y ofrecen las mismas capacidades de accesibilidad flexible y de impresión.

1. Al cubrir un rango de disciplinas de temas estrictamente definidos, nuestras colecciones de archivos retrospectivos representan una solución comprensiva de almacenamiento y eliminan problemas de espacio de almacenamiento limitado, brechas de colección, degradación de materiales y acceso.

2. Las colecciones de archivos retrospectivos se presentan solo como revistas actuales, organizadas por ejemplar, resumen del artículo, referencias con enlaces a citas y texto completo en PDF.

A diferencia de las revistas actuales, la licencia para acceder a archivos retrospectivos de texto completo no se basa en una suscripción anual, sino en la compra de la colección. Para mayor información, consulte la página de archivos retrospectivos de revistas en Wiley Online Library.

#### Las colecciones de archivos retrospectivos 1. incluyen: Biotecnología, bioquímica y biofísica Negocios y administración Química Tecnología de comunicaciones, ingeniería eléctrica y de sistemas Ciencia alimenticia, tecnología y agricultura Geografía y desarrollo Literatura, estudios culturales y arte Medicina y enfermería Física y astronomía

Psicología Religión y Teología

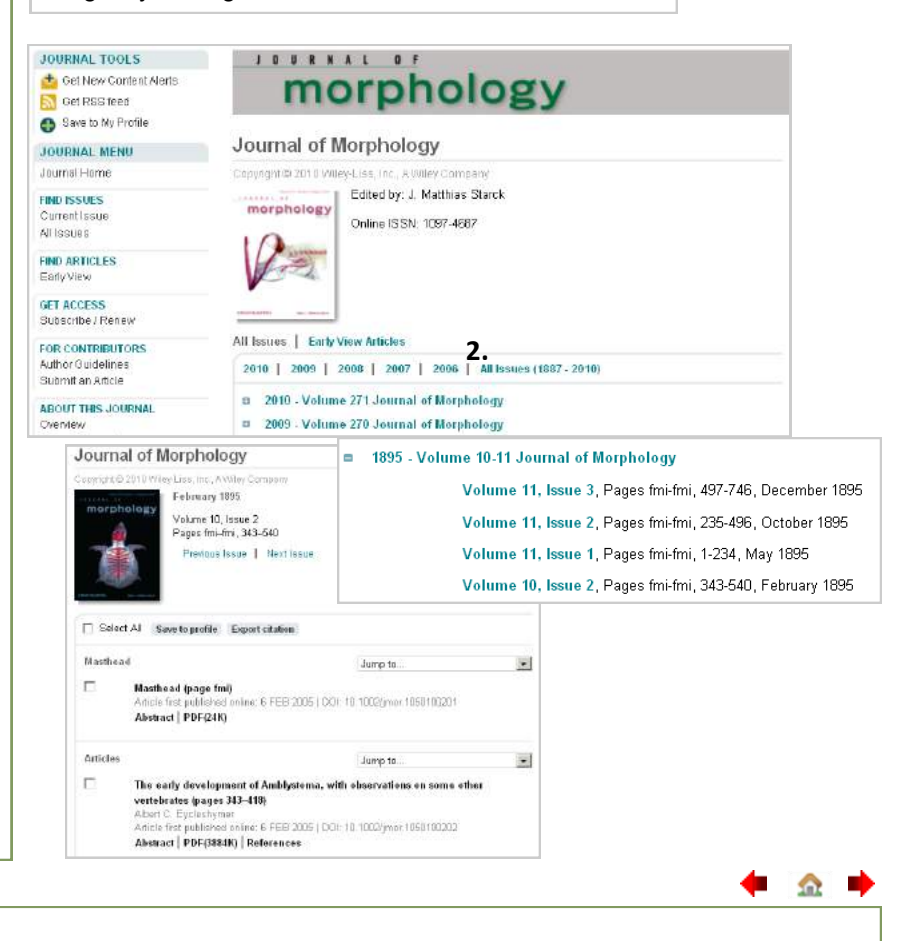

Notas:

#### **Opciones individuales de acceso**

La mayor parte del contenido de Wiley Online Library se encuentra disponible mediante una suscripción anual. Sin embargo, existen dos opciones que permiten a los usuarios acceder a artículos y capítulos individuales fuera de los medios de suscripción regular, **Article Select** y **Servicio Pay-Per-View** (pago por visualización).

Article Select está disponible para instituciones autorizadas. Pida más detalles a su bibliotecario.

Utilice el servicio Pay-Per-View si no está afiliado con una institución suscrita o desea acceder directamente al contenido para el que no tiene suscripción. 1. Usted debe ser un usuario registrado y debe iniciar sesión. Haga clic en el enlace de Texto Completo del artículo o capítulo al cual desea acceder. 2. Aparece un mensaje de Acceso denegado con enlaces a opciones de compra. 3. Registre su dirección de facturación. Debe ingresar una dirección de facturación válida (esto es para verificación únicamente y no se guarda en nuestro sistema). 4. Llene la información de tarjeta de crédito para la facturación. 5. Verifique su pedido y después haga clic en "Enviar pedido". Ahora debe tener acceso inmediato al artículo o capítulo durante 24 horas desde que envíe su pedido. Recibirá un correo electrónico de confirmación con un enlace al artículo o capítulo para su referencia. 6. Rastree detalles de su pedido (incluyendo cuándo termina el periodo de 24 horas de acceso) en el área de Mi perfil bajo pedidos y suscripciones.

|                                                                                                    | LOGGED IN                                                                                                    |                                           |
|----------------------------------------------------------------------------------------------------|----------------------------------------------------------------------------------------------------|-------------------------------------------|
|                                                                                                    | Nigel Thompson                                                                                                    | MY PROFILE<br>TITUTIONAL LOGIN<br>LOG OUT |
| Access Denied Message if required                                                                                                    |                                                                                                    |                                           |
| Renew your 1-year online subscription                                                                                                    |                                                                                                    |                                           |
| US \$429.95* <u>Buy now</u>                                                                                                    |                                                                                                    |                                           |
| * Sales tax will be applied in Canada                                                                                                    |                                                                                                    |                                           |
| Promotion codes can be applied during<br>checkout                                                                                                   |                                                                                                    |                                           |
| Purchase 24-hour online access to this Article                                                                                                    |                                                                                                    |                                           |
| US \$42. Payment Information                                                                                                    |                                                                                                    |                                           |
| * Sales 1. Shopping Cart<br>2. Billing Address<br>3. Order Summary and Payment<br>4. Continuation with Links<br>Promotil 4. Continuation With Links |                                                                                                    |                                           |
| checkou Title                                                                                                    | Price Expiry                                                                                                    | Delete                                    |
| Current Protocols in Bioinformatics                                                                                                    | US \$305.00 365 days from purchase con                                                                                                    | pletion Delete                            |
| Recomm                                                                                                    |                                                                                                    |                                           |
| CURRENT TOTAL<br>PROMOTIONAL/DISCOUNT CODE                                                                                                    | Si tiene un <b>código de descuento</b> de                                                                                                    |                                           |
| Apply discount Enter promotion code, if available                                                                                                   | de pago por visualización de 5 dígitos                                                                                                    | s                                         |
| BILLING ADDRESS<br>Cardholder's Name Persons name                                                                                                   | de cualquier oferta promocional de                                                                                                    |                                           |
| The name you enter here will not affect your "My Profile" information.                                                                              | Wiley Online Library ino olvide                                                                                                    |                                           |
| To change your name choose Edit Account Information >                                                                                               | ingrosarlo aquí al bacor su podidol                                                                                                    |                                           |
| 123 Address St<br>Linicater<br>United Kingdom<br>1234 123<br>Edit Billing Address >                                                                 |                                                                                                    |                                           |
| E-mail                                                                                                    |                                                                                                    |                                           |
| A receipt will be sent to this address. Changes to your e-mail here will not a<br>choose Edit Login Information >                                   | affect your login information. To change your e-mail address (which is also your                                                                                                    | login username)                           |
| PAYMENT INFORMATION 4.                                                                                                    | Evening Data Maeth - Evening Year Vaar - Requirity Code                                                                                                    |                                           |
| Whats this?                                                                                                    | and a second second sec |                                           |
|                                                                                                    | 5                                                                                                    | Submit orde                               |
|                                                                                                    |                                                                                                    |                                           |

| MY PROFILE                                                                                               | Orders an                                                                                                    | d Subscriptio               | ins                                                                                                    |          |                                                 |  |  |
|----------------------------------------------------------------------------------------------------|----------------------------------------------------------------------------------------------------|-----------------------------|----------------------------------------------------------------------------------------------------|----------|-------------------------------------------------|--|--|
| My Profile Home                                                                                          | Access Provideo                                                                                                    | Access Provided By          |                                                                                                    |          |                                                 |  |  |
| ACCOUNT<br>Account Information<br>Edit Login Information<br>Orders & Subscriptions<br>National Provision | University of Lancaster, View licensed publications<br>Foundation for Information Policy Research, View licensed publications<br>University of Diminipham, View licensed publications<br>Foundation for Information Brain Research, View licensed publications |                             |                                                                                                    |          |                                                 |  |  |
| ACCESS<br>Subscription Access                                                                            | Personal Subsci                                                                                                    | iptions                     |                                                                                                    |          |                                                 |  |  |
| Society Membership<br>Trial Access                                                                       | Order                                                                                                    | Date Ordered                | Publication                                                                                                    |          | Status                                          |  |  |
| Roaming Access                                                                                           | 12345678                                                                                                    | 01:33:45 EST 12<br>Mar 2008 | Accounting Forum                                                                                                    | JOURNAL  | Expires: Mar 12,<br>2008 11:59:00               |  |  |
| Saved Articles/Chapters<br>Saved Publications<br>Saved Searches<br>Alert Manager                         | 12345678                                                                                                    | 01:33:45 EST 12<br>Mar 2008 | Handbook of Human Factors and Ergonomics (Third Edition)                                                                                                    | JOURNAL  | EST<br>Expires: Jun 16,<br>2008 11:59:00<br>EST |  |  |
| -                                                                                                    | Pay-per-view Art                                                                                                    | icles                       |                                                                                                    |          |                                                 |  |  |
|                                                                                                    | Order                                                                                                    | Date Ordered                | Article                                                                                                    |          | Status                                          |  |  |
|                                                                                                    | 12345678                                                                                                    | 01:33:45 EST 12<br>Mar 2008 | Select Bibliography<br>Christopher Belshaw, 10 Good Questions About Life and Death<br>169–172, 2008, 10.1002/9780470775035.biblio<br>Summary   PDF(48K)   References | , Pages: | Expires: Mar 17,<br>2008 11:59:00<br>EST        |  |  |
|                                                                                                    | 12345677                                                                                                    | 01:33:45 EST 12<br>Mar 2008 | Select Bibliography<br>Abacus<br>Volume 41, Issue 3, October 2005, Pages: I–III, Graeme Dean<br>Abstract [Full Article (HTML) [PDF(48%)] [References                 |          | Expired: Mar 16,<br>2008 11:59:00<br>EST        |  |  |

Notas: